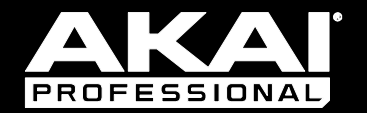

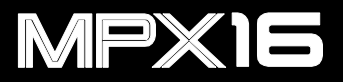

ユーザーガイド

## 安全にお使いいただくために

#### この取扱説明書で使用している危険防止のマーク

🗥 このマークは、操作とメンテナンスにおける重要な指示があることを示しています。

🎦 このマークは、適切な電圧で機器をしようしないと、感電の恐れがあるという警告です。

このマークは、ご利用出力コネクターが感電を起こす恐れのある電圧を含んでいるという警告です。

#### 製品をご使用の際は、以下の使用上の注意に従ってください。

- 1. 注意事項を必ずお読みください。
- 2. 注意事項を必ずお守りください。
- 3. すべての警告に従ってください。
- 4. すべての注意事項に従ってください。
- 5. 水の近くで使用しないでください。
- お手入れの際は、乾いた布を使用してください。液体洗剤は、フロントバネルのコントロール装置を損なったり、危険な状態を招いたりする恐れがあるので、使用しないでください。
- 7. 取扱説明書に従って設置してください。
- 8. 暖房器具や調理器具、アンプを含むその他の音楽機器など、熱を生じる機器の近くには置かないで下さい。
- 9. 電源プラクは、危険防止のために、正しく使用してください。アース端子付の電源プラグは、2つのブレードのほかに棒状のアース端子が付いています。これは、安全のためのものです。ご利用のコンセント差込口の形状に合わないときは、専門の業者にコンセントの取り替えを依頼してください。
- 電源コードを誤って踏んだり、挟んだりしないように注意してください。特にプラグ部、コンセント差込口、 本装置の出力部分に注意してください。
- 11. 付属品は、メーカーが指定しているものを使用してください。
- 12. 音響機器専用の台車、スタンド、ブラケット、テーブルに乗せて使用してください。設置の際、ケーブルの接続や装置の設置方法が、損傷や故障の原因にならないよう注意してください。
- 13. 雷が鳴っているときや、長時間使用しないときは、プラグを抜いてください。
- 14. 修理やアフターサービスについては、専用窓口にお問い合わせください。電源コードやプラグが損傷したとき、 装置の上に液体をこぼしたり、物を落としたりしたとき、装置が雨や湿気にさらされたとき、正常に動作しないとき等、故障の際は、修理が必要となります。
- 15. 本装置は、正常に動作していても熱を発生しますので、周辺楓器とは最低15センチ離し、風通しの良い場所で ご利用ください。
- 16. 主電源プラグまたはアダプターをコンセントからいつでも抜ける状態にしておいてください。
- 17. 本装置をアンプに接続して、ヘッドホンやスピーカーで長時間、大音量で使用すると、難聴になる恐れがあります。(聴力低下や、耳鳴りを感じたら、専門の医師にご相談ください)。
- 18. 水がかかるような場所に置かないでください。花瓶、缶飲料、コーヒーカップなど、液体が入ったものを本装置の上に置かないでください。
- 19. 警告:火災や感電防止のため、雨や温気にさらさないでください。

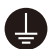

このマークのついた製品は、必ず電源プラグをコンセントに差し込む前に、アダプタのアース線を接地し てご使用ください。

#### inMusic Japan 株式会社 カスタマーサポート部

東京都港区南麻布 3-19-23 オーク南麻布ビルディング6階

[Web] inmusicbrands.jp

[サポート] www.inmusicbrands.jp/support

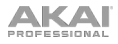

# ユーザーガイド

# はじめに

- 同梱品
- ・MPX16本体

- ・電源アダプター
- ・MPX16 File Loader(ダウンロード) ・ユーザーガイド/保証書(本書)

## サポート

MPX16 の最新情報につきましては、製品ページをご覧ください。

## http://akai-pro.jp/mpx16/

また、製品のサホ<sup>°</sup>ートにつきましては、以下のページをご覧ください。

#### http://akai-pro.jp/support/

クイックスタート/接続例

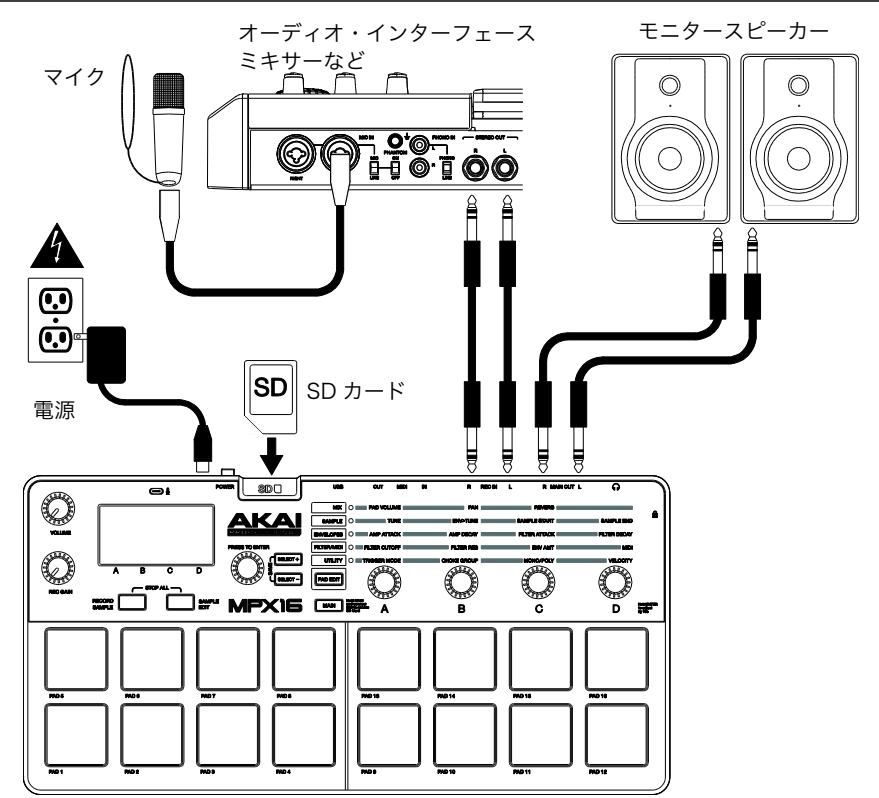

※同梱品に記載のないものはすべて別売りです

## 機能

### トップパネル

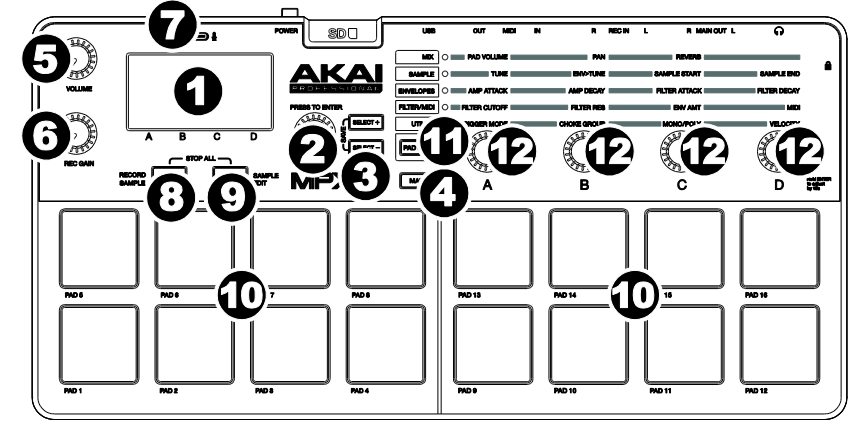

- 1. ディスプレイ: MPX16 の現在のパラメーターやその他の情報を表示します。
- パリュー・タイヤル: このノブで、ディスプレイで選択されているパラメーターを変更します。ノブを押しながら回すことで、パラメーターを10ずつ飛ばして設定できます。
- SELECT +/- ボタン:ディスプレイに表示されている任意のパラメーターに移動します。二つのボタンを同時に押すとセーブ・モード (Save Kit) に入ります。詳しくは、後述の「操作 > キットの保存」をご参照ください。
- MAIN ボタン:このボタンを押すことで、メイン画面に戻ります。このボタンを押しながらコンピュータと USB ケーブルで接続すると、SD カードリーダ・モードになり、MPX16 に挿入している SD カードにコンピ ュータからアクセス可能になります。詳しくは、後述の「操作 > SD カードリーダ・モード」をご参照くだ さい。
- 5. **VOLUME ノブ:**メイン出力とヘッドホン出力の音量を調整します。
- 6. REC GAIN ノブ: このノブで、REC IN 端子および内蔵マイクの入力レベルを調整します。
- 内蔵マイク:サンプリング用の内蔵マイクです。REC GAIN で入力レベルを調整します。REC IN 端子にケー ブルを接続すると、内蔵マイクは自動的にオフになります。
- RECORD SAMPLE ボタン:このボタンを押すことで、サンプリング・モードに入ります。詳しくは、後述の「操作 > サンプリング」をご参照ください。また、SAMPLE EDIT ボタンと同時に押すことで、現在再生している音声サンプルをすべて強制的に停止します。
- SAMPLE EDIT ボタン: このボタンを押すことで、サンプル・エディット・モードに入ります。詳しくは、 後述の「操作 > サンプルの編集」をご参照ください。
- 10. パッド:挿入されている SD カード(別売)内の音声サンプルデータをトリガして再生します。パッドは、ベロシティ及びプレッシャ対応で、直感的な操作が可能です。詳しくは、後述の「操作 > パッドの編集」をご参照ください。

パッドのバックライトは、パッドの状態によって下記のように色が変化します。

- オフ(無色):パッドにサンプルがアサインされていません。
- **オレンジ**:パッドにサンプルがアサインされています。
- **グリーン**:パッドにアサインされたサンプルが現在再生されています。
- **レッド**:現在編集されているパッドです。
- PAD EDIT ボタン:このボタンを押すことで、パラメーター・ノブによるパッドの編集項目を切り替えます。 詳しくは、後述の「操作>パッドの編集」をご参照ください。
- 12. **パラメーター・ノブ**:これらのノブで、選択したパラメーターを設定します。詳しくは、後述の「操作 > パッドの編集」をご参照ください。

### リアパネル

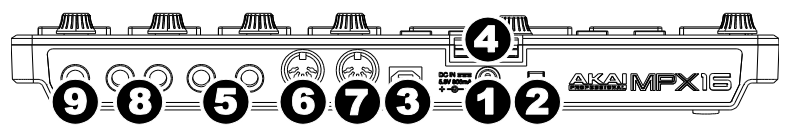

- 1. **DC IN:**コンピュータと接続せずに MPX16 を動作させる際に、付属の AC アダプタをここに接続して電源 供給を行います。
- 2. **POWER ボタン:** このボタンを押すことで、MPX16 の電源のオン・オフを切り替えます。
- 3. **USB 端子:**USB ケーブルでコンピュータと接続します。その際、MPX16 は USB バスパワーで動作し、コ ンピュータと MIDI 信号のやり取りを行います。
- 4. SD カード・スロット:音声サンプルデータを保存した標準的な SD カードをここに挿入します。対応する音 声フォーマットなどについては、後述の「操作>サンプルの編集」をご参照ください。
- 5. REC IN 端子 (L/R) :標準的な 1/4" TRS ケーブルを使用して、外部のオーディオ・ソースと接続し、サン プリングを行います。入力レベルは REC GAIN ノブで調整します。モノラル・ソースを入力する場合は、L 側または R 側の片方の端子のみにケーブルを接続します。またこれらの端子にケーブルを接続することで、内 蔵マイクはオフになります。
- MIDI IN 端子:標準的な 5 ピンの MIDI ケーブルを使用して、外部 MIDI デバイス (MIDI コントローラなど)と接続します。
- 7. **MIDI OUT 端子:**標準的な5 ピンの MIDI ケーブルを使用して、外部 MIDI デバイス(シンセサイザやドラム マシンなど)と接続します。
- MAIN OUT 端子:標準的な1/4" TS フォンケーブルを使って、外部のスピーカーやミキサーに接続します。 L 側の端子だけ接続すると、モノラル出力になります。VOLUME ノブで音量を調整します。
- 9. ヘッドホン端子:ヘッドホンを接続する標準的なステレオ端子(1/4")です。出力音量は VOLUME ノブで 調整します。

## 操作

#### はじめに

MPX16 は、サンプル、パッドおよびそれらの設定を、キットとして保存します。ここでは、 以下の操作について説明いたします。

- ・ディスプレイの表示
- ・キットの選択
- ・サンプリング
- ・サンプルの編集
- ・パッドの編集
- ・キットの保存
- ・MPX16 を USB MIDI コントローラとして使用する
- ・SD カードリーダー・モード

#### ディスプレイの表示

これは**MAIN モード**の画面です。 ディスプレイの中の項目は**SELECT +/- ボタン**で移動し、バリュ ー・タイヤルで値を変更します。

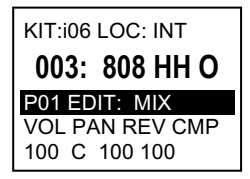

**KIT**:プリセットの番号を表示します。インターナルのキットには 「i」が、ユーザキットには「 e 」の文字が数字の前に付加されま す。ユーザキットはSD カードに保存されます。

LOC(サンプル・ロケーション):サンプルのロケーションが表示されます。MPX16 のイ ンターナルのライブラリか、またはSD カード(別売)に含まれるサンプルか、サンプルの保 存場所を表します。インターナルは「INT」、SD カードは「CARD」と表示されます。

サンプル・ネーム:選択された音声サンプルの名前が表示されます。

PAD EDIT:現在選択しているパッドとパラメーターの MIX、SMPLE (SAMPLE)、ENVS (ENVELOPES)、FILT (FILTER/MIDI)、UTIL (UTILITY)を表示します。パッドを押 すことで編集するパッドを選択します。パラメータは PAD EDIT ボタンで選択します。

パラメーター:パラメーターノブで設定可能なパラメーターを表示します。

#### キットの選択

キットには、各パッドのサンプル・ロケーション、名前またはナンバ、およびそれらのパラメ ータが保存されています。

#### キットを選択するには:

1. SELECT +/- ボタンで KIT のフィールドまでカーソルを移動します。

- 2. **バリュー・タイヤル**で目的のキットの番号を選択します。インターナルのキットには 「i」が、ユーザキットには「e」の文字が数字の前に付加されます。
- 3. 目的のキットが表示され、数秒待つと自動的にキットがロードされます。

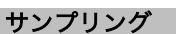

サンプリング・モードでは、**REC IN** 端子または**内蔵マイク**からの音声をサンプリングして挿 入している SD カードに **WAV** ファイルとして保存します。

重要:SD カードが挿入されていないとサンプリング・モードには入りません。

サンプリング・モードに入るには、RECORD SAMPLE ボタンを押します。

これはサンプリング・モードの画面です。SELECT +/- ボタンで カーソルを移動し、**バリュー・タイヤル**で値を変更します。

- Mon(モニター): REC IN 端子および内蔵マイクからの音声を、MAIN OUT 端子およびヘッドホン端子(On)でモニタするかどうかを設定します。
- Source:モノラルでサンプリングするか、ステレオでサ ンプリングするかを設定します。モノラルの場合、接続されている入力端子によっ て MONOL または MONO R を選択します。内蔵マイクからのサンプリングは、ス テレオのみとなります。
- Thresh (Threshold) : どのくらいの入力レベルでサンプリングをスタートするか 設定します (Off/-60dB~00dB)。Off の場合、バリュー・タイヤルを押すと直 ちにサンプリングが始まります。

### 上記設定後、サンプリングを開始するには:

1. バリュー・タイヤルを押します。

Threshold が設定されている場合、入力信号がそのレベルを 超えるとサンプリングが始まります。または、もう一度**バリュ** ー・タイヤルを押すと直ちにサンプリングが始まります。

Threshold が Off の場合は、すぐにサンプリングが始まります。

- サンプリングを止めるには、バリュー・タイヤルをもう一度 押します。サンプルを保存する場合は、バリュー・タイヤル で任意の名前に変更し、もう一度バリュー・タイヤルを押しま す。このサンプルを破棄して、もう一度やり直すには、 RECORD SAMPLE ボタンを押します。
- 名前をつけてバリュー・タイヤルを押した後、どのバッドに アサインするかを訊ねられます。任意のパッドを押して設定し、 もう一度バリュー・タイヤルを押すと、サンプルは保存され、 パッドにアサインされます。

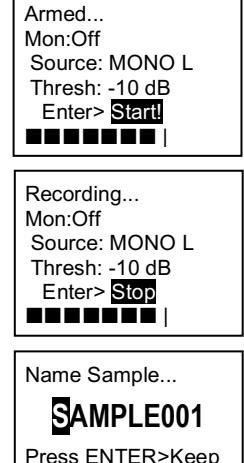

Press REC >Redo

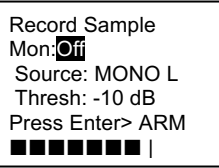

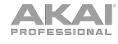

### サンプルの編集

サンプル・エディット・モードでは、SD カード内のサンプルの編集を行います。

重要:SD カードが挿入されていないとサンプル・エディット・モードには入りません。

**サンプル・エディット・モードに入る**には、SAMPLE EDIT ボタンを押します。バリュー・ タイヤルで Sample フィールドにあるサンプルを選択します。

違うパッド (サンプル)を選択するには、SAMPLE EDIT ボタンを押してサンプル・エディ ット・モードを一旦抜けて、選び直します。

これは**サンプル・エディット・モード**の画面です。SELECT +/-ボタンでカーソルを移動し、**バリュー・ダイヤル**で値を変更します。

 Sample Name: SD カード内の選択されているサンプル名 が表示されます。 Sample: 808 HH O Normalize St : 000,000,000 End: 000,000,000 Execute?>No

- Edit Process:現在選択されているプロセスが表示されます。
  - Normalize (ノーマライズ): サンプルのピークが OdB になるように、サンプル 全体の音量を引き上げます。
  - o Reverse (リバース):サンプルを逆再生します。
  - Copy to New (コピー):現在選択されているサンプルをコピーして、新しいファイルを作成します。名前の最後の番号が更新されます。
  - Rename (リネーム):サンプルの名前を変更します。既に SD カードに存在する サンプルと同じ名前を設定しようとすると、再度リネームするか、そのまま上書き 保存するかを尋ねられます。
  - Delete (消去): SD カードから選択したサンプルを消去します。実行すると、再 度消去するかどうかを尋ねられます。
  - o Fade In (フェードイン) :スタートポイントからエンドポイントに向かって、-∞ dB から最大レベルまで、ログカーブでフェードインしていきます。
  - o Fade Out (フェードアウト): スタートポイントからエンドポイントに向かって、 最大レベルから-∞dB まで、ログカーブでフェードアウトしていきます。
  - **Extract to New(抽出)**:設定したスタートポイントとエンドポイント内の波形を 抽出して、新しいファイルを作成します。名前の最後の番号が更新されます。
  - Discard(破棄):設定したスタートポイントとエンドポイント内の波形を破棄し ます。スタートポイントより前の波形とエンドポイントより後の波形が繋がります。
  - Stereo > Mono(モノラル化): ステレオのサンプルを、モノラル化します。
    「Source:」の項目で、Left にすれば左チャンネルのみを使ってモノラル化し、
    Right では右チャンネルのみを使用します。Sum は、左右のチャンネルを合算して
    モノラル化します。
- ST (スタートポイント): サンプルの発音が開始されるポイントを設定します。
- END (エンドポイント) : サンプルの発音される最後のポイントを設定します。
- Execute (実行): プロセスを実行する際に、SELECT +/- ボタンでカーソルを移動 し、バリュー・ダイヤルで Yes に変更してから、バリュー・タイヤルを押します。プ ロセスによっては、実行を再度確認するメッセージが表示されます。

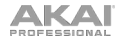

ファイルフォーマットについて

SD カードにオリジナルのサンプルをコピーして、MPX16 で再生する際、以下の点にご注意 ください。

- サンプルファイルの対応フォーマットは「16bit、モノラル/ステレオ、WAV フォーマット」です。サンプリングレートは、48kHz、44.1kHz、32kHz、22.05kHz、11.205kHz に対応しています。
- サンプルは、フォルダなどに入れず、必ずルート(メイン)ディレクトリに保存して ください。
- **32GB** までの SD/SDHC カードに対応しています。
- SD カードをフォーマットする時は FAT32 ファイル・システムでフォーマットします。 ファイル・ネームは 次のルールで設定ください。
  - **"\*/\:<>?|**などの記号は使用できません。
  - スペースは使用できません。
  - ファイル名は半角英数文字で8文字(拡張子「.wav」は含まず)で設定してください。
  - ルート(メイン)ディレクトリに保存するサンプルファイルは、最大 512 個までに してください。
- MPX16 に一度にロードできるサンプルファイルの総容量は 48MB までです。また、 個々のサンプルファイルの容量は、MPX16 にアサインされる時点で 1MB 未満の数値 は切り上げられます(実容量 2.1MB のサンプルファイルをアサインした場合は、3MB のサンプルファイルとして扱われます)。

## パッドの編集

パッドのパラメーターを編集するには、**PAD EDIT** ボタンを目的のパラメータ・ファミリが表示されるまで何度か押し、その後、パラメーター・ノブで値を変更します。

| パラメーター種類 | パラメーター         | 説明                                         | レンジ/オプション                 |
|----------|----------------|--------------------------------------------|---------------------------|
| Mix      | A: VOL(Volume) | パッドの最大出力音量                                 | 000 - 100                 |
|          | B:PAN          | パッドのサンプルのステレオ定位                            | Ctr (Center)<br>L50 – R50 |
|          | C:REV (Reverb) | パッドのリバーブ適用量(100 で Wet<br>音と Dry 音が同等になります) | 000 - 100                 |

| Sample | A: TUN(Tuning)                     | パッドのピッチ                                                                                                    | -12 > +12<br>(半音階) |
|--------|------------------------------------|----------------------------------------------------------------------------------------------------|--------------------|
|        | <b>B</b> :E>T<br>(Envelope>Tuning) | フィルター・エンベローブの効果をパッ<br>ドのピッチに適用します(100 で、エン<br>ベロープはサンプルのピッチに 12 半音<br>加算されます)。                                      | 000 – 100          |
|        | <b>C :</b> ST.<br>(Sample Start)   | パッド上のサンプルのスタートポイント<br>のオフセットです。高い値で、スタート<br>ポイントは遅くなります。オリジナルの<br>サンプルファイルや、違うパッドにアサ<br>インされている同じサンプル<br>には適用されません。 | 000 - 999          |
|        | D : END<br>(Sample End)            | パッド上のサンプルのエンドポイントの<br>オフセットです。高い値で、エンドポイ<br>ントは早くなります。オリジナルのサン<br>プルファイルや、違うパッドにアサイン<br>されている同じサンプルに<br>は適用されません。   | 000 - 999          |

| Envelopes | A : A.A<br>(Amplitude Attack)       | パッドのアンプ・エンベローブのアタッ<br>クの設定です。トリガ・モードの設定に<br>も関係します(後述の Utility パラメー<br>ターをご参照ください)。       | 000 – 999     |
|-----------|-------------------------------------|-------------------------------------------------------------------------------------------|---------------|
|           | <b>B</b> : A.D<br>(Amplitude Decay) | パッドのアンプ・エンベローブのディケ<br>イの設定です。トリガ・モードの設定に<br>も関係します(後述の Utility パラメー<br>ターをご参照ください)。       | Off、000 – 999 |
|           | <b>C</b> : F.A<br>(Filter Attack)   | パッドのアンプ・エンベローブのディケ<br>イの設定です。トリガ・モードの設定に<br>も関係します(後述の <b>Utility</b> パラメー<br>ターをご参照ください) | 000 – 100     |
|           | <b>D</b> : F.D<br>(Filter Decay)    | パッドのフィルタ・エンベロープのディ<br>ケイの設定です。トリガ・モードの設定<br>にも関係します(後述の Utility パラメ<br>ーターをご参照ください)。      | Off、000 – 999 |

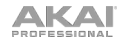

| パラメーター種類    | パラメーター                                | 説明                                                                                | レンジ/オプション |
|-------------|---------------------------------------|-----------------------------------------------------------------------------------|-----------|
| Filter/MIDI | A:CUT (Cutoff)                        | 4-pole ローパスフィルタのカットオフ<br>の設定です。                                                   | 000 – 100 |
|             | <b>B</b> : RES<br>(Resonance)         | 4-pole ローパスフィルタのレゾナンス<br>の設定です。                                                   | 000 - 100 |
|             | <b>C</b> : E > F<br>(Envelope>Filter) | フィルタ・エンベロープの効果をパッド<br>のフィルター・カットオフに適用します<br>(100 で、エンベロープ・レベルはカッ<br>トオフ値に加算されます)。 | 000 – 100 |
|             | D: MID (MIDI Note)                    | パッドの MIDI ノート番号を設定しま<br>す。                                                        | 000 – 127 |

| Utility | A : TRG<br>(Trigger Mode)      | パッドを叩いて音声サンプルをトリガー<br>した際の動作を設定します。フィルタ<br>ー・エンベロープおよびアンプ・エンベ<br>ロープにも適用されます。<br>ONE SHOT:パッドを一度叩くと、音<br>声サンプルは最後まで再生されます。<br>LOOP:パッドを一度叩くと音声サンプ<br>ルの再生が始まり、次にパッドを叩くま<br>で繰り返し再生されます。<br>HOLD:パッドを叩いてそのまま押さえ<br>たままにすると、押さえている間、音声<br>サンプルは繰り返し再生されます。パッ<br>ドから指を離すと再生は止まります。 | 1SH (One Shot)<br>LP (Loop)<br>HLd (Hold) |
|---------|--------------------------------|----------------------------------------------------------------------------------------------------|-------------------------------------------|
|         | <b>B:</b> C.G<br>(Choke Group) | パッドのミュート・グループを設定しま<br>す。同じグループのパッドを叩くと、他<br>の同じグループの音はすべてミュートさ<br>れます。                                                                                                    | 01 – 16                                   |
|         | <b>C:</b> M/P<br>(Mono/Poly)   | パッドを複数回叩いた際の、サンプルの<br>同時発音の設定を行います。<br>Mono:サンプル再生中に同じパッドを<br>叩くと、その前に再生していたサンプル<br>は停止し、新しくサンプルが再生されま<br>す。<br>Poly:サンプル再生中に同じパッドを叩<br>くと、その前に再生していたサンプルと<br>重なって、新しいサンプルが再生されま<br>す。                                                                                          | Mon (Mono)<br>Pol (Poly)                  |
|         | <b>D:</b> VEL<br>(Velocity)    | パッドを叩く強さに反応するかどうかの<br>設定を行います。<br>On:サンプルの再生音量は、パッドを<br>叩く強さに比例します。<br>Off:叩く強さにかかわらず、サンプル<br>は最大音量で再生されます。                                                                                                    | On、Off                                    |

#### キットの保存

選択したキットを編集した場合、以下の手順で保存してください。保存の操作を行わない場合 は、行った編集は破棄されます。

#### 現在のキットを保存するには:

- 1. **SELECT +/-** ボタンを同時に押します。ディスプレイには、現在のキットの保存を行う か確認するメッセージが表示されます。
- 2. バリュー・タイヤルを使って、Overwrite もしくは Copy を選びます。

Overwrite を選びバリュー・タイヤルを押すと、現在選ばれているキットに上書き保存 されます。キャンセルするには、何か他のボタンを押します。 Copy を選んでバリュー・タイヤルを押すと、選択しているキットをコピーして、新しい ユーザキットを作成します。キャンセルするには、何か他のボタンを押します。

ユーザーキットの番号は自動的に振られます(既に「el2」までユーザキットが存在する場合、 新たにコピーしたユーザキットは自動的に「el3」になります)。

#### Using MPX16をUSB-MIDI コントローラーとして使用する

MPX16 を MIDI コントローラーとして使用する場合、まず USB ケーブルでコンピュータと 接続し、次に本体の電源を入れます。MPX16 のパッドは USB 経由でコンピュータに MIDI ノートメッセージを送信します(同じ情報が MIDI OUT 端子からも同時に送信されます)。

#### SD カードリーダー・モード

MPX16 を SD カードリーダとして使用するには、まず USB ケーブルでコンピュータと接続 し、次に MAIN ボタンを押しながら本体の電源を入れます。コンピュータは、MPX16 をカー ドリーダとして認識し、MPX16 に挿入されている SD カードをマス・ストレージ・デバイス として認識します(この際、MPX16 は通常の操作は行えなくなります)。

**重要:**SD カードに読ませるオーディオ・ファイルのフォーマットについては、「**操作 > サン プルの編集 > フォーマットについて**」をご参照ください。

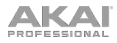

# 付録

# 技術仕様

| Display                | Backlit, monochromatic LCD; 2.0" x 1.1" (5.1 cm x 2.8 cm)                                   |  |
|------------------------|---------------------------------------------------------------------------------------------|--|
| Pads                   | 16 pads, RGB-backlit, velocity-sensitive                                                    |  |
| Knobs                  | 5 360° encoders                                                                             |  |
|                        | <b>2</b> 270° knobs                                                                         |  |
| Inputs / Outputs       | 1 USB port                                                                                  |  |
|                        | <b>2</b> 1/4" (6.35mm) TRS recording inputs (left and right stereo pair)                    |  |
|                        | 2 1/4" (6.35mm) TRS main outputs (left and right stereo pair)                               |  |
|                        | 1 1/8" (3.5mm) TRS stereo headphone output                                                  |  |
|                        | 1 5-pin MIDI in                                                                             |  |
|                        | 1 5-pin MIDI out                                                                            |  |
| Polyphony              | 64 voices total                                                                             |  |
|                        | Mono or stereo sample playback                                                              |  |
|                        | Mono and poly trigger modes                                                                 |  |
| Envelopes              | Attack-Decay (AD) amp and filter envelopes with Envelope>Tuning routing for filter envelope |  |
| Filter                 | 4-pole low-pass filter with resonance per pad                                               |  |
| Effects                | Reverb                                                                                      |  |
| Sample Tuning Range    | ±12 semitones via Tuning parameter                                                          |  |
|                        | +12 additional semitones via Envelope>Tuning parameter                                      |  |
| Sample File Format     | Uses and records mono or stereo WAV files                                                   |  |
| Power                  | via power adapter (included): 5.8V DC, 860mA, center-positive                               |  |
|                        | via computer USB bus or USB charger (sold separately)                                       |  |
| Dimensions (W x D x H) | 11.6" x 5.8" x 1.2"                                                                         |  |
|                        | 29.5 cm x 14.7 cm x 3.0 cm                                                                  |  |
| Weight                 | 1.5 lbs.                                                                                    |  |
|                        | 0.68 kg                                                                                     |  |

※仕様は予告なく変更になる場合がございます。

# 商標およびライセンス

AKAI professional は、InMusic Brands, Inc. の商標で、米国およびその他の国で登録されています。

SD および SDHC は、米国またはその他の国で SD-3C, LLC の商標または登録商標です。

その他の社名および商品名は、それぞれ各社の商標または登録商標です。

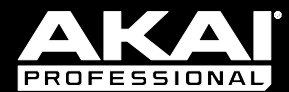

akaipro.com